一定要繳費過才可線上報名。若還沒繳費,請看<u>線上繳交國際 IPIN</u> 費中有完整教學。以下為報名流程教學。

1. 請先進入國際網球總會(ITF) 官網,點選右上角 IPIN

(網址: <u>https://www.itftennis.com/en/</u>)

| CONTACT US                    |                     |                 |             | Ø              | 90       |                  | IPIN          |
|-------------------------------|---------------------|-----------------|-------------|----------------|----------|------------------|---------------|
| International<br>Federation   | TOURNAMENT CALENDAR | ITF TOURS PLAYE | RS RANKINGS | NEWS AND MEDIA | ABOUT US | GROWING THE GAME |               |
|                               |                     | m.              |             |                |          | ACT NO           |               |
| AND A                         | 16                  |                 |             |                |          |                  |               |
|                               | 0.0                 | Ħ               |             |                |          |                  | ertru a       |
|                               |                     | -               |             |                |          | Alter a          |               |
| TRAILBLAZER SHE<br>TOKYO 2020 | RIF SETS COU        | RSE FOR         | h           | 31             |          | -                | and the state |
| > FULL STORY                  | H                   |                 | -           |                |          |                  |               |

2. 點進去後會出現登入系統的畫面,新申請者請點 SIGN UP NOW

| Welco                                                                                                    | me to IPIN                                                                                                    |
|----------------------------------------------------------------------------------------------------|----------------------------------------------------------------------------------------------------|
| Please note: your password for<br>this is your first time logging in<br>to update your password. Clic<br>your first vis | the old IPIN website will not work. If<br>to the updated service you will need<br>k "Reset Password" below if this is<br>it to this new site. |
| mail Address                                                                                                    |                                                                                                    |
|                                                                                                    |                                                                                                    |
| Password                                                                                                    | Reset Password                                                                                                    |
| Password                                                                                                    | Reset Password                                                                                                    |

新申請者請點選 PROCEED 進行下一步;如已有帳號者請勿點重新
 申請,否則之前的比賽紀錄會不見加上需要重複繳費。如有問題,請聯絡圖片裡提供的信箱帳號。

| Sign up with a new account                                                                                                    |       |
|----------------------------------------------------------------------------------------------------|-------|
| If you already have an IPIN account please do <b>NOT</b> sign up for a r<br>account.                                                                     | new   |
| The new account will not recognise any rankings you may have or<br>your past results AND you may be overpaying if you take out a<br>second subscription. | r     |
| Instead, please contact the ITF:                                                                                                    |       |
| ITF World Tennis Tour: <u>ipin@itftennis.com</u>                                                                                                    | 轉職業   |
| ITF World Tennis Tour Juniors: <u>ipinjuniors@itftennis.com</u>                                                                                          | → 青少年 |
| Seniors Circuit: <u>seniors@itftennis.com</u>                                                                                                    |       |
| UNIQLO Wheelchair Tennis Tour: wheelchair@itftennis.com                                                                                                  |       |
| BACK PROCEED                                                                                                    |       |
|                                                                                                    |       |

4. 按完 PROCEED 之後就跳到如何建立您的帳號說明。

| Sign up with a new account                                                                                                    |
|----------------------------------------------------------------------------------------------------|
| Create your ITF Player Account<br>These credentials will be used to log into the IPIN service.<br>1 Email verification 電子信箱驗證                                                    |
| 2 Security 安全碼 Create your player profile 創建你選手檔案 Your player profile will enable you to view and manage your playing schedule for all ITE sanctioned tournaments.               |
| <ul> <li>3 Player details 選手資料填寫</li> <li>4 Circuit selection 參加級別選擇</li> <li>5 Welfare statement 福利聲明</li> <li>6 Terms and conditions 條款及條例閱讀</li> <li>7 Decement 付款</li> </ul> |
| GET STARTED                                                                                                    |

 請特別注意,在設立新帳號之密碼時,密碼長度 8-16 位,必須包含大小寫 英文字母各一個、數字及一個特別符號(如:\*+-=....等)。設立完密碼之後請按 CREATE。

| Sign up with a new account                                                                                                    |
|----------------------------------------------------------------------------------------------------|
| Email address verified. You can now continue.                                                                                                    |
|                                                                                                    |
| CHANGE E-MAIL                                                                                                    |
| New Password<br>8-16 characters, containing 3 out of 4 of the following: Lowercase characters,<br>uppercase characters, digits (0-9), and one or more of the following symbols: @<br>#\$%^&*++=[]{} \:',?/~~"();.<br>Confirm New Password |
|                                                                                                    |
| CREATE                                                                                                    |
|                                                                                                    |

6. 頁面跳回主頁,這時您可以輸入您的帳號密碼做登入

| Welcome to IPIN                                                                                                    |
|----------------------------------------------------------------------------------------------------|
| Please note: your password for the old IPIN website will not work. If<br>this is your first time logging into the updated service you will need<br>to update your password. Click "Reset Password" below if this is<br>your first visit to this new site.                                                                                                    |
|                                                                                                    |
| Password Reset Password                                                                                                    |
| SIGN IN                                                                                                    |
| Don't have an account? Sign up now                                                                                                    |
| The first of the second second s |

7. 接下來,會跳出語言選擇,ITF 國際網球總會提供三個語言版

本,分別為英文、法文和西班牙文。

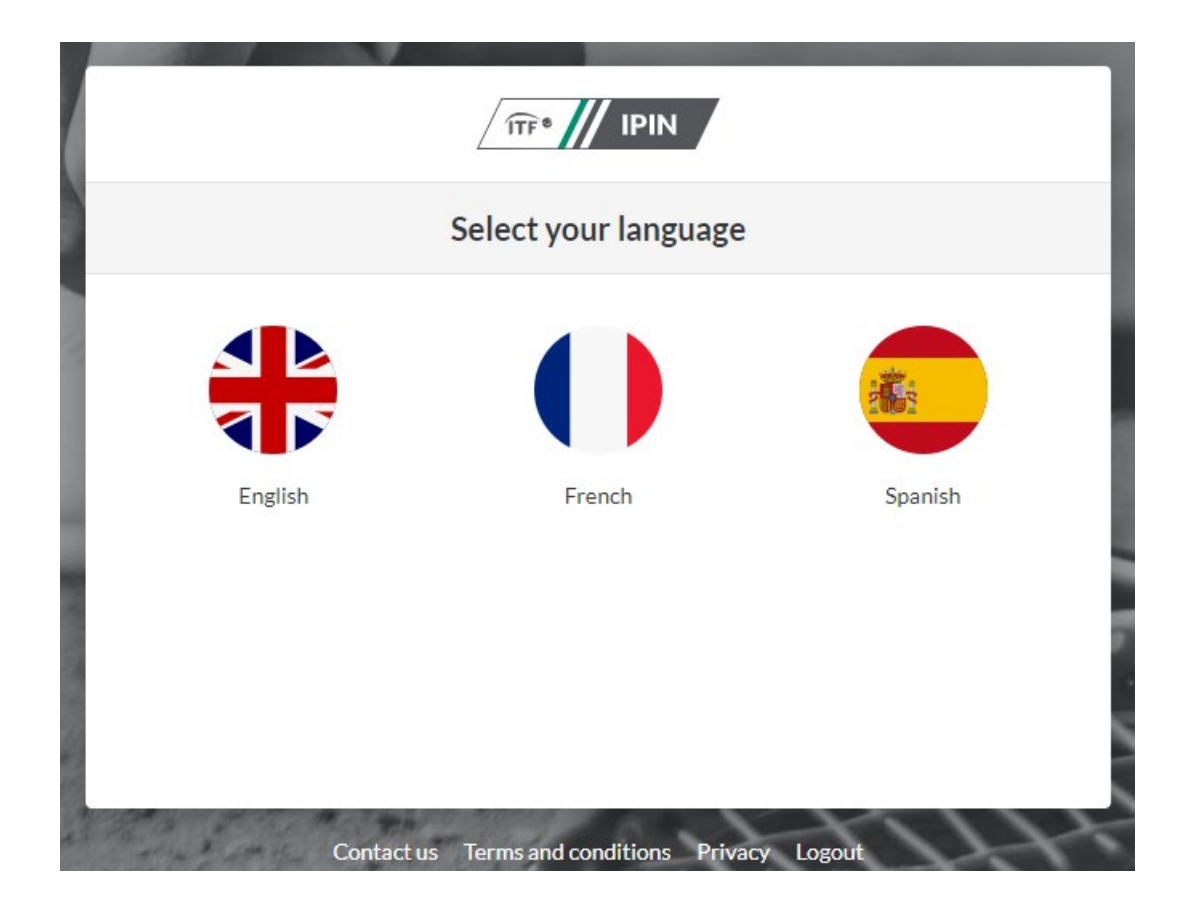

8. 請繼續點選 CREATE PLAYER PROFILE 完成您的個人資訊輸入

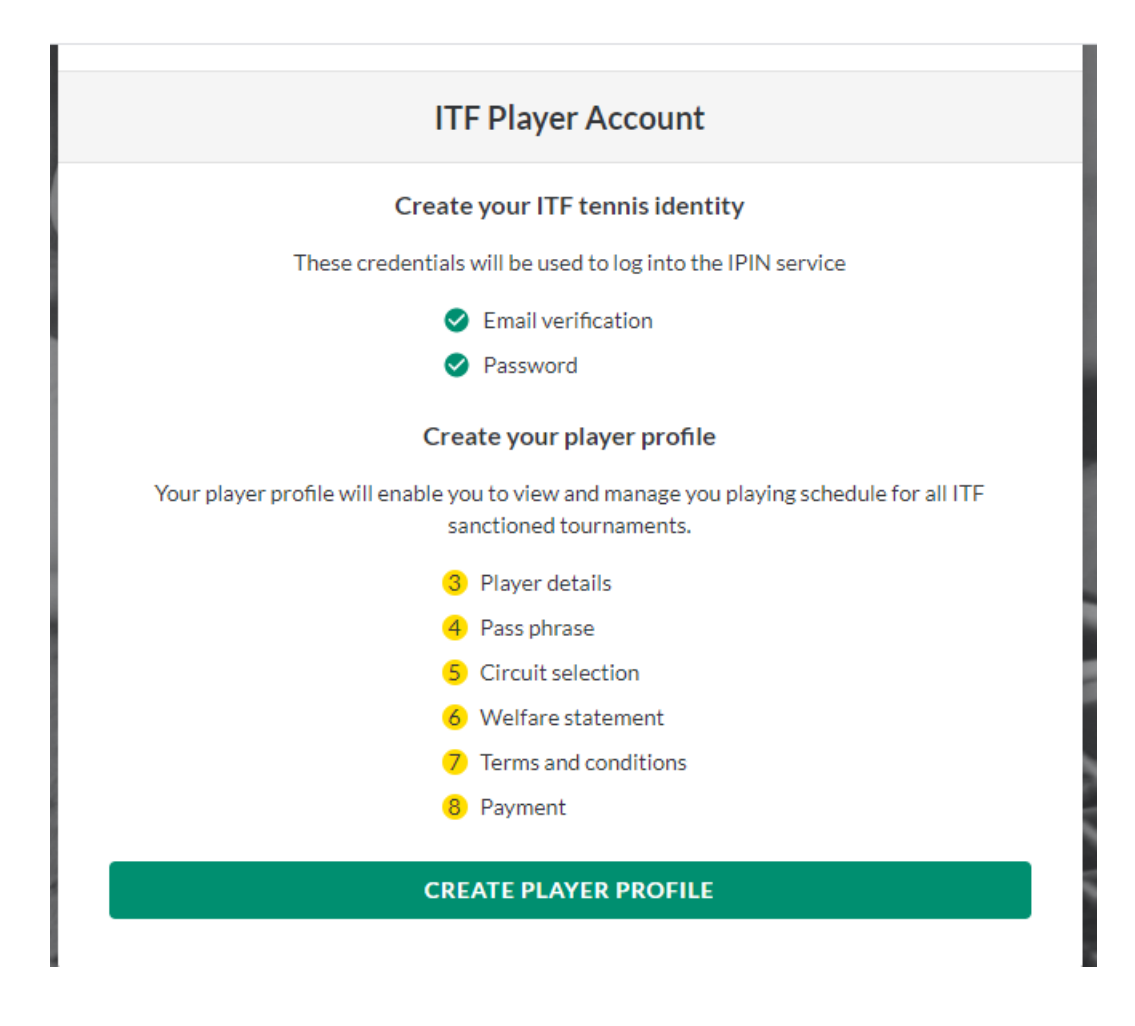

9. 這步驟您需要輸入選手資料,英文名最好與護照名相同

|                 | 3 Player details                                                              |
|-----------------|-------------------------------------------------------------------------------|
| All inf         | ormation on this page is required as part of the player registration process. |
| Given name      |                                                                               |
| 名               |                                                                               |
| Family name     |                                                                               |
| 姓               |                                                                               |
| Your preferred  | name                                                                          |
| 偏好名             |                                                                               |
| Passport given  | name                                                                          |
| 護照名             |                                                                               |
| Passport family | rname                                                                         |
| 護照姓             |                                                                               |
| Gender          |                                                                               |
| Select you      | r gender   性別                                                                 |
| Date of birth   |                                                                               |
| 年/月/日           | 生日                                                                            |

| Select your nationality 國籍 | ~ |
|----------------------------|---|
| Mobile number              |   |
| 手機號碼                       |   |
| Address line one           |   |
| 地址-1                       |   |
| Address line two           |   |
| 地址-2                       |   |
| Address line three         |   |
| 地址-3                       |   |
| City/town                  |   |
| 城市/ 鄉鎮                     |   |
| County/state               |   |
| 國家/ 州                      |   |
| Postcode/zip               |   |
| 郵遞區號                       |   |
|                            |   |
| Postcode/zip               |   |
|                            |   |
| Country                    |   |
| Select country 國家          | ~ |
| NEVT                       |   |

10.請設置一個安全碼問題及安全問題之提示

|                                         | Player profile creation                                                                                                 |
|-----------------------------------------|----------------------------------------------------------------------------------------------------|
|                                         | 4 Pass phrase                                                                                                    |
| Please enter a<br>Security question ans | passphrase and passphrase hint. This will be used to confirm your identity should you need to contact the ITF directly. |
|                                         |                                                                                                    |
| Security question hin                   | t                                                                                                    |
|                                         | NEXT                                                                                                    |
|                                         |                                                                                                    |

11.完成後,請選擇您要比賽之種類,如果是青少年,請選擇 JUNIOR;若是要打轉職業的未來賽,請選擇 PRO;若是輪椅網球 的話,請選 Wheelchair Circuit。

|              | Player profile creation                                    |   |
|--------------|------------------------------------------------------------|---|
|              | 5 Circuit selection                                        |   |
|              | Please choose the circuits you are eligible to compete on. |   |
| Beach Circui | it                                                         |   |
| Wheelchair ( | Circuit                                                    |   |
| Pro          |                                                            | ø |
|              | NEXT                                                       |   |
|              |                                                            |   |

12.接下了的頁面為福利聲明 WELFARE STATEMENT,請詳細看過

後,拉到最下面點選 ACCEPT 之選項。

#### 1. General

If any provision of these terms is found to be invalid by any court having competent jurisdiction, the invalidity of that provision (or any part thereof) will not affect the validity of the remaining provisions of this Agreement or any other valid part of those terms, which shall remain in full force and effect.

This Agreement shall be governed by and construed in accordance with the laws of England and Wales. Save where the Rules and Regulations provide for another court or tribunal to have jurisdiction, the parties agree to refer any dispute arising out of or in connection with this Agreement to the Court of Arbitration for Sport for final and binding arbitration in accordance with the CAS Code of Sports Related Arbitration, Ordinary Procedure.

#### Player Agreement

I, [PLAYER NAME], have read, understood, consent and agree to the above agreements of the player (section 1), Anti-Doping Consent (section 2), Anti-Corruption Consent (section 3) (where applicable) and Eligibility for Wheelchair Tennis Players (section 4) (where applicable). I confirm that I have read the ITF Privacy Notice for players participating in ITF competitions (section 5) and I agree to the nominated Jurisdiction at section 6.

DECLINE

ACCEPT

13. 再來會進入到條款及條例閱讀 TERMS AND CONDITIONS,這個

部分也請詳細閱讀後,拉至最下方並點選 ACCEPT 之選項。

not affect the validity of the remaining provisions of these Terms & Conditions or any other valid part of these Terms and Conditions, which shall remain in full force and effect.

- Transfer of rights and obligations
  - These Terms & Conditions are binding on you and us and on our respective successors and assigns.
  - You may not transfer, assign, charge or otherwise dispose of your interest in these Terms & Conditions, or any of your rights or obligations arising under it, without our prior written consent.
- Our right to vary these terms
  - We have the right to revise and amend these Terms and Conditions from time to time without notice to you.
  - You will be subject to our rules and regulations and terms and conditions in force at the time that you access and use the IPIN Platform.
- CHOICE OF LAW AND JURISDICTION
  - These Terms & Conditions and your use of the IPIN Platform, together with any
    associated non-contractual disputes or claims, are governed by English law and you
    and us each accept the exclusive jurisdiction of the English courts, unless you live in
    a different country, when we may, in our discretion, take action for interim relief or
    to enforce any judgment against you in the country in which you reside.
  - You warrant that your use of the IPIN Platform complies with any applicable law in your jurisdiction.

DECLINE

ACCEPT

14. 第八步驟為付款,點選 PAY NOW 就可以付款囉! 若在之前不小

心選錯類別,您可以在這裡更改您要的類別,請點選

ACTIONCHANGECIRCUITS

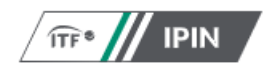

### **Player profile creation**

#### 8 Payment

The final step is to create your account, you will be prompted for payment if required.

| CIRCUIT | FEE     |
|---------|---------|
| Pro     | \$65.00 |
| Total   | \$65.00 |

PAY NOW

ACTIONCHANGECIRCUITS

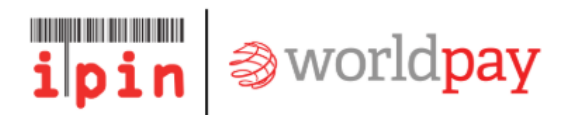

| ✓ Order summary    |                                                  | English • Go |   |  |  |
|--------------------|--------------------------------------------------|--------------|---|--|--|
| Payment reference: | IOS-REG-WOM-E36C30BA-350F-4820-A9F7-0BA58A176D17 |              |   |  |  |
| Description:       | Payment initiation request                       |              |   |  |  |
| Amount (USD):      | \$65.00                                          |              |   |  |  |
|                    |                                                  |              |   |  |  |
|                    |                                                  | Algeria      | ] |  |  |

# 恭喜您已完成所有的步驟囉! 接下來就可以登入您的會員系統囉

## 15.登入後您會看到您的系統頁面,如下圖

|                                    | Tournament calendar                                                                                 |                          |
|------------------------------------|----------------------------------------------------------------------------------------------------|--------------------------|
| My profile                         | Tournaments                                                                                         | 🕈 🛱 Filters 🛅 Date range |
| Player dashboard                   | All YY Junior                                                                                       | Country ^                |
| Tournament calendar                | 6 January 2020                                                                                      | Select 🗸                 |
| Notifications 20                   | ✔ Junior     Deadlines passed                                                                       | Category                 |
| ▲ Code of conduct                  | J1 San Jose                                                                                         | Grade A                  |
| ≔ Ranking history                  | J 06/01/2020 - 11/01/2020   San José   Costa Rica   Grade 1   Hard   Outdoor                        | Grade 1                  |
| Player resources                   | ■ Factsheet I Acceptance                                                                            | Grade 2                  |
| 🕞 Logout                           | J3 Chandigarh                                                                                       | Grade 3                  |
| FAQs                               | 33 06/01/2020 - 11/01/2020 Chandigarh India Grade 3 Hard Outdoor                                    | Grade 4                  |
| Anti-doping                        | 🔓 Factsheet 📰 Acceptance                                                                            | Grade 5                  |
| Contact us<br>Terms and conditions | M Id Evidence                                                                                       | Surface ^                |
| Privacy                            | J4 Fujairan<br>06/01/2020 - 11/01/2020   Fujairah   United Arab Emirates   Grade 4   Hard   Outdoor | CLEAR APPLY              |
| © International Tennis Federation  |                                                                                                    | •                        |
|                                    |                                                                                                    |                          |
|                                    |                                                                                                    |                          |
|                                    |                                                                                                    |                          |
|                                    | ▲                                                                                                   |                          |
|                                    |                                                                                                    |                          |
|                                    | My profile                                                                                          |                          |
|                                    |                                                                                                    |                          |
|                                    |                                                                                                    |                          |
|                                    | ■ Player dashboard 選手留言板                                                                            |                          |
|                                    | <b>第</b> 車一下 第 車 行 車 展                                                                              |                          |
|                                    | <ul> <li>Tournament calendar (有爭1) 爭/</li> </ul>                                                    |                          |
|                                    |                                                                                                    |                          |
|                                    | ■ Notifications 20 通知                                                                               |                          |
|                                    | ▲ ● ● ● ● ● ● ● ● ● ● ● ● ● ● ● ● ● ● ●                                                             |                          |
|                                    | A Code of conduct 11 局 华則                                                                           |                          |
|                                    | <b>— Donking bitton</b> 踩中排夕                                                                        |                          |
|                                    | ≔ Kanking history / 進入排石                                                                            |                          |
|                                    |                                                                                                    |                          |
|                                    | ■ Flayer resources 選手貸源                                                                             |                          |
|                                    | ► Lorout 兴山                                                                                         |                          |
|                                    |                                                                                                    |                          |
|                                    |                                                                                                    |                          |
|                                    | FAQs UQA 问起                                                                                         |                          |
|                                    | visa information <u></u>                                                                            |                          |
|                                    |                                                                                                    |                          |
|                                    | Anti-doping 榮恢                                                                                      |                          |

| Tournament calendar                                                                       |
|-------------------------------------------------------------------------------------------|
| Tournaments                                                                               |
| All YY Junior                                                                             |
| 6 January 2020                                                                            |
| Y Junior Deadlines passed                                                                 |
| JI San Jose<br>06/01/2020 - 11/01/2020 San José Costa Rica Grade 1 Hard Outdoor           |
| ■ Factsheet 賽事資訊 ■ Acceptance 接受名單                                                        |
| J3 Chandigarh<br>06/01/2020 - 11/01/2020 Chandigarh India Grade 3 Hard Outdoor            |
| acceptance                                                                                |
| J4 Fujairah<br>06/01/2020 - 11/01/2020 Fujairah United Arab Emirates Grade 4 Hard Outdoor |